[トヨタ] タイヤ空気圧システム 登録 (例:カムリ AXVH70系)

## 前作業

タイヤ空気圧警報バルブ/送信機 ID はタイヤ空気圧警報バルブ/送信機に記載されています。
 ホイールを組む前に ID を記録してください。

タイヤ空気圧警報 ECU/受信機を交換する場合

- 交換する前にタイヤ空気圧警報 ECU/受信機に登録されている全てのタイヤ空気圧警報バルブ/送信機の現在の ID および現在登録済みの送信機付きタイヤの本数(4 または 5 本)を TPM-R で読取り記録しておきます。
- TPM-R で登録された ID の読取りが不可能な場合は、ホイールからタイヤを外しタイヤ空気圧警報 バルブ/送信機に記載されている ID を確認します。

タイヤ空気圧警報バルブ/送信機を交換する場合

 タイヤ空気圧警報バルブ/送信機に記載されている7桁のIDコード (送信機ID)を記録します。

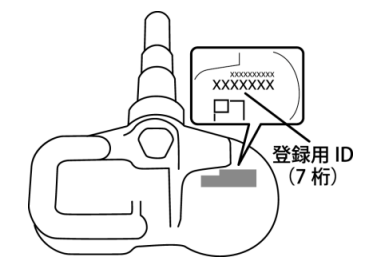

手順/操作

## 1. タイヤ空気圧バルブ/送信機 ID 登録

- 登録が完了すると以前登録されていた全ての ID は消去されます。
- 参考: タイヤ空気圧警報バルブ/送信機 ID の登録が 300 秒以内に完了しない場合、登録は キャンセルされます。

全てのタイヤ空気圧を規定圧に調整します。 イグニッションスイッチが OFF である事を 確認して TPM-R を車両に接続し、イグニッショ ンスイッチを ON にします。

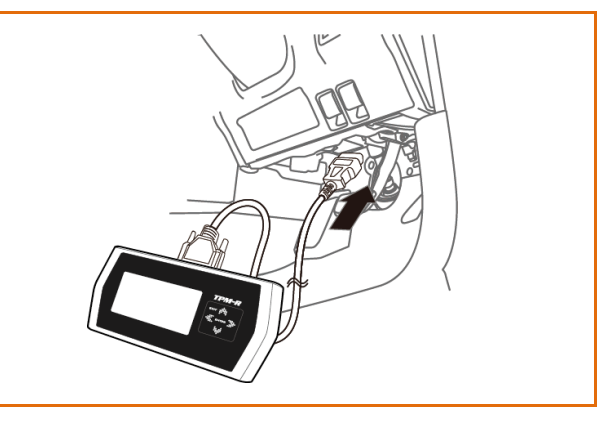

| 2. | 『メーカー選択』画面から<br>〔国産乗用車〕 - 〔トヨタ/レクサス〕 を<br>選択して[ENTER]を押します。                                                                  | メーカー選択     Vbat 13.81 V       国産乗用車     トヨタ/レクサス       輸入車     日産/インフィニティ       国産トラック     ホンダ/アキュラ       0BDII     三菱       HV整備モード     スズキ       ダイハツ     マツダ       スパル     ENTER: 選択 EXIT: 戻る |
|----|----------------------------------------------------------------------------------------------------|----------------------------------------------------------------------------------------------------|
| З. | 『地域設定』画面から <mark>〔日本〕</mark> を選択して<br>[ENTER] を押します。                                                                         | 地域設定       Vbat 13.80 V         日本       11.80 V         北米       取州         その他       11.00 V         ENTER:選択 EXIT:戻る                                                                          |
|    | 『車両選択』画面から <mark>〔自動検出〕</mark> を選択して<br>[ENTER]を押します。続いて<br>『ブランド』『車名』『車型』『エンジン型式』、<br>『オプション』画面で年式を正しく選択して<br>[ENTER]を押します。 | 車両選択       Wbat 13.82 W         自動検出       手動選択         手動選択       (11)         ENTER:選択       EXIT:戻る                                                                                           |
| 4. | ブランド<br>TOYOTA<br>ENTER:選択 EXIT:戻る                                                                                           | 車名<br>CAMRY HV<br>ENTER:選択 EXIT:戻る                                                                                                    |
|    | 車型<br>AXVH70<br>                                                                                                    | エンジン型式<br>A25A-FXS<br>ENTER:選択 EXIT:戻る                                                                                                    |

| 5. | 『トヨタ メインメニュー』画面で<br><mark>〔作業サポート〕</mark> を選択して<br>[ENTER]を押します。 | トヨタ メインメニュー       Vbat 13.78 V         いたいのでの       いたいのでの         いたいのでの       ションタマイズ         アクティブテスト       ビアクティブテスト         ENTER: 選択 EXIT: 戻る |
|----|------------------------------------------------------------------|----------------------------------------------------------------------------------------------------|
| 6. | 『作業サポート』画面で <mark>〔作業サポート[New]〕</mark><br>を選択して [ENTER] を押します。   | 作業サポート [New]<br>作業サポート [Previous]<br>ENTER:選択 EXIT:戻る                                                                                               |
| 7. | 車両搭載システムの確認が開始されます。                                              | 作業サポート       Vbat 13.78 V         車両搭載システム確認中…       しばらくお待ち下さい         16%       16%         タイヤ空気圧       1000000000000000000000000000000000000    |
| 8. | 『作業サポート』画面が表示されましたら、<br>(タイヤ空気圧)<br>を選択して[ENTER] を<br>押します。      | 作業サポート<br>HVバッテリ<br>レーダークルーズ<br>ABS/VSC<br>タイヤ空気圧<br>電動パワステ<br>電動パワステ<br>電動PKB<br>前方認識力メラ<br>A/C<br>ENTER:選択 EXIT:戻る                                |
| 9. | 『タイヤ空気圧』画面から、<br>【ID 登録/タイヤ本数登録〕<br>を選択して<br>[ENTER] を押します。      | タイヤ空気圧         チェックモード移行         タイヤ空気圧システム有効/無効切替         ID登録/タイヤ本数登録         車輪位置書ぎ込み         ENTER:選択 EXIT:戻る                                   |

| 10.                                                                                                    | 条件を確認して[ENTER]を押します。                                               | ID登録/タイヤ本数登録 この機能は、タイヤブレッシャモニタレシーバに<br>送信機IDと送信機付きタイヤ本数を登録します。 以下の条件を確認して下さい。 - IG ON(エンジンOFF/Ready OFF) ENTER:次へ EXIT:中止 |
|----------------------------------------------------------------------------------------------------|--------------------------------------------------------------------|----------------------------------------------------------------------------------------------------|
| 11.                                                                                                    | 〔4 輪〕<br>を選択して[ENTER]を押します。                                        | 送信機付きタイヤの本数を選択して下さい<br>4輪<br>5輪<br>現在の登録本数[4]<br>ENTER:次へ EXIT:中止                                                         |
| <ul> <li>         ・送信機付きタイヤ本数の設定は、初期値が5輪の場合のみ4輪に変更が可能です。         通常時は初期値のタイヤ本数で設定を行います。     </li> </ul> |                                                                    |                                                                                                    |
| 12.                                                                                                    | 上下左右矢印ボタンを使用して記録した送信機<br>ID を入力して [ENTER] を押します。<br>同じ作業をそれぞれ行います。 | ID登録/タイヤ本数登録<br>ID1:<br>36F5DD <b>2</b><br>送信機IDを入力して下さい<br>ENTER:次へ EXIT:中止                                              |
| 13.                                                                                                    | 入力した送信機 ID が表示されます。<br>確認して [ENTER] を押して登録を<br>行います。               | <b>ID登録/タイヤ本数登録</b><br>下記内容で書き込みを開始します。<br>送信機:メイン送信機<br>タイヤ本数:4輪<br>ID1:36F5002                                          |

|     | ID 登録/タイヤ本数登録が完了しました。                               | ID登録/タイヤ本数登録                                                                  |
|-----|-----------------------------------------------------|-------------------------------------------------------------------------------|
| 14. |                                                     | ID登録/タイヤ本数登録が完了しました。                                                          |
|     |                                                     | ENTER/EXIT:終了                                                                 |
| 15. | 登録が完了しましたら[ENTER] を押して終了し<br>『トヨタ メインメニュー』画面まで戻ります。 | トヨタ メインメニュー         ジシボ         シンガ         アクティブテスト         ENTER:選択 EXIT:戻る |

## 2. ID 登録確認

| 注意: | <ul> <li>タイヤ空気圧のデータ更新には 2~3 分程かっ<br/>ない場合は故障コード C2121/21 から C21<br/>ィングを行います。</li> <li>ID が登録されていない場合 3 分以上経過する</li> <li>正常なタイヤ空気圧が表示された場合、ID 気</li> <li>数分後に正しいタイヤ空気圧が表示されないいます。</li> <li>全ての ID を登録した後、故障コード C2120<br/>1 分間点滅後点灯します。登録された全ての<br/>C2126/26 は消去されタイヤ空気圧警報ラン</li> </ul> | かる場合があります。もしデータが受信され<br>24/24 の診断手順に従ってトラブルシューテ<br>ると故障コード C2171/71 が記憶されます。<br>登録は正常に完了しています。<br>場合、ID が正しくないかシステムが故障して<br>6/26 が記憶されタイヤ空気圧警報ランプが<br>データが ECU に送られると故障コード<br>ップが消灯します。                                                                                                    |
|-----|----------------------------------------------------------------------------------------------------|----------------------------------------------------------------------------------------------------|
| 1.  | 『トヨタ メインメニュー』画面から<br>〔診断〕-〔シャシ〕-〔タイヤ空気圧〕<br>を選択し<br>[ENTER] を押します。                                                                                                    | シャシ<br>ABS- VSC- TRC<br>タイヤ空気圧<br>電動パワステ<br>電動PKB<br>前方認識カメラ<br>LKA/LDA<br>ステアリングセンサ<br>ENTER:選択 EXIT:戻る                                                                                                    |
| 2.  | <mark>〔データモニタ〕</mark> を選択し[ENTER]を<br>押します。                                                                                                    | タイヤ空気圧         シロジロコードの読取       シロジロコードの消去         ENTER: 選択       EXIT: 戻る                                                                                                    |
| З.  | <ul> <li>〔データモニタ〕項目から</li> <li>〔送信機1タイヤ空気圧〕(ID1タイヤ空気圧)</li> <li>から</li> <li>〔送信機4タイヤ空気圧〕(ID4タイヤ空気圧)</li> <li>までを選択、またはすべてを選択し</li> <li>[ENTER]を押します。</li> </ul>                                                                                                    | 表示項目選択(30)         送信機4登録コート*         送信機5登録コート*         送信機5登録コート*         送信機294/*空気圧         送信機394/*空気圧         送信機594/*空気圧         送信機594/*空気圧         送信機594/*空気圧         送信機594/*空気圧         送信機594/*空気圧         受行空気圧         受行空気圧         受行空気圧         受行変互         運択・解除         すべて選択 |

| 4.            | 各輪のタイヤ空気圧を 30 秒以内に<br>40kPa(0.4kgf/cm <sup>2</sup> )以上急減圧させ<br>(送信機タイヤ空気圧) データが更新され<br>実際のタイヤ空気圧を表示することを確認して<br>ください。                                                                                                    | データモニタ<br>送信機19/ヤ空気圧<br>送信機39/ヤ空気圧<br>送信機49/ヤ空気圧<br>「データ保存<br>印刷 | 220.16 kPa<br>237.36 kPa<br>221.88 kPa<br>235.64 kPa |
|---------------|----------------------------------------------------------------------------------------------------|------------------------------------------------------------------|------------------------------------------------------|
| 5.            | すべてのタイヤ空気圧データが更新されることを確認した後、タイヤ空気圧を規定圧に調整し<br>ステアリングパッドスイッチ ASSY を操作して初期化します。<br>初期化はイグニッション ON でステアリングパッドスイッチ ASSY を操作して<br>マルチインフォメーションディスプレイ内の「初期化」を選択しタイヤ空気圧警報ランプが<br>3回点滅するまで OK スイッチ (ステアリングパッドスイッチ ASSY) を押し続けます。<br>その後イグニッションスイッチを OFF にします。 |                                                                  | 王に調整し<br>ランプが<br>Eす。                                 |
| 44 <b>+</b> 7 | ● N/A を表示している場合はデータが受信でき                                                                                                    | ていません。                                                           |                                                      |

送信機1から4のデータモニタからは車輪位置を特定することはできません。

1.

## 3. 車輪位置識別および車輪位置書き込み

**ID 登録確認** の手順 1~3 まで進みます。 各輪のタイヤ空気圧を 30 秒以内に 40kPa(0.4kgf/cm<sup>2</sup>)以上急減圧させ データモニタの値を確認します。

| データモニタ      |            |
|-------------|------------|
| 送信機1タイヤ空気圧  | 220.16 kPa |
| 送信機2947空気圧  | 237.36 kPa |
| 送信機39代空気圧   | 221.88 kPa |
| 送信機49/17空気圧 | 235.64 kPa |
|             |            |
|             |            |
|             |            |
|             |            |
| データ保存 印刷    |            |

• タイヤ空気圧データ更新には 2~3 分程かかる場合があります。

参考: ● 送信機タイヤ空気圧データが変化しない場合は、タイヤを 90°から 270°回転させ再度 確認作業を行って下さい。

| 2. | データモニタのタイヤ空気圧の変化から、減圧<br>したタイヤのタイヤ空気圧警報バルブ/送信機が<br>ID1 から ID4 の内どれなのかを特定し記録<br>します。<br>・送信機1タイヤ空気圧(ID1のタイヤ空気圧)<br>・送信機2タイヤ空気圧(ID2のタイヤ空気圧)<br>・送信機3タイヤ空気圧(ID3のタイヤ空気圧)<br>・送信機4タイヤ空気圧(ID4のタイヤ空気圧)<br>1輪ずつ繰返し行い、特定できたらタイヤ空気圧<br>を規定値に調整します。 | データモニタ         送信機1タ/ヤ空気圧       170.28 kPa         送信機2タ/ヤ空気圧       237.36 kPa         送信機39/ヤ空気圧       221.88 kPa         送信機49/ヤ空気圧       235.64 kPa         「データ保存       町刷 |
|----|----------------------------------------------------------------------------------------------------|----------------------------------------------------------------------------------------------------|
| 3. | 『トヨタ メインメニュー』画面に戻り<br>〔作業サポート〕-〔作業サポート[New]〕-<br>〔タイヤ空気圧〕-〔車輪位置書き込み〕<br>選択して[ENTER]を押します。                                                                                                    | タイヤ空気圧         チェックモード移行         タイヤ空気圧システム有効/無効切替         ID登録/タイヤ本数登録         車輪位置書き込み         ENTER:選択 EXIT:戻る                                                              |

| 4. | 条件を確認して [ENTER] を押します。                                                     | <b>車輪位置書き込み</b><br>この機能はタイヤの車輪位置を手動で書ぎ込みます。<br>以下の条件を確認して下さい。<br>- IG ON<br>- ID登録済み<br>- 実行中に初期化SWを押下しない<br>ENTER:次へ EXIT:中止 |
|----|----------------------------------------------------------------------------|----------------------------------------------------------------------------------------------------|
| 5. | 手順を確認して[ENTER]を押します。                                                       | <b>車輪位置書き込み</b><br>次の画面で、車輪位置を正しい状態に変更後、<br>「書込」を選択して下さい。<br>車輪位置を変更するには、変更対象の項目を<br>選択して下さい。<br>ENTER:次へ EXIT:中止             |
| 6. | ID1 から ID4 が表示されます。                                                        | 車輪位置書き込み<br>ID1: 26F5DD2 [判定中]<br>ID2: 26F5DD2 [判定中]<br>ID3: 26F5DD9 [判定中]<br>ID4: 26F5E08 [判定中]<br>書込<br>ENTER:選択 EXIT: 戻る   |
| 7. | ID1 から ID4 それぞれに車輪位置<br>(FL/FR/RL/RR)を割当てます。                               | ID1: 26F5DD2 [判定中]<br>変更値:<br>FR<br>RL<br>現在設定値:判定中<br>ENTER:決定 EXIT:キャンセル                                                    |
| 8. | それぞれの ID の車輪位置に間違いがないか確認<br>してください。<br>間違いがなければ〔書込〕を選択して<br>[ENTER] を押します。 | 車輪位置書き込み<br>ID1: 26F5DD2 [FL]<br>ID2: 26F5DE2 [FR]<br>ID3: 26F5D09 [RL]<br>ID4: 26F5E08 [RR]<br>書込<br>ENTER:選択 EXIT: 戻る       |

| 車輪位置の書込みが完了しました。                                                              | 車輪位置書き込み                                                                                          |
|-------------------------------------------------------------------------------|---------------------------------------------------------------------------------------------------|
| [ENTER]を押して終了し<br>『トヨタ メインメニュー』画面に戻り<br>イグニッションを OFF にして TPM-R を取外して<br>ください。 | 車輪位置書き込みが完了しました。<br>ENTER/EXIT : 終了                                                               |
|                                                                               | 車輪位置の書込みが完了しました。<br>[ENTER]を押して終了し<br>『トヨタ メインメニュー』画面に戻り<br>イグニッションを OFF にして TPM-R を取外して<br>ください。 |